```
zestaw 15)
a = 1 cm, b = 3,5 cm, c = 0,5 cm, g = 0,5 cm, h = 1 cm, I = 9 A
```

zestaw 16) a = 1 cm, b = 3,5 cm, c = 0,5 cm, g = 0,6 cm, h = 1 cm, I = 9 A

zestaw 17) a = 1 cm, b = 3,5 cm, c = 0,5 cm, g = 0,7 cm, h = 1 cm, I = 9 A

zestaw 18) a = 1 cm, b = 3,5 cm, c = 0,5 cm, g = 0,8 cm, h = 1 cm, I = 9 A

zestaw 19) a = 1 cm, b = 3,5 cm, c = 0,5 cm, g = 0,9 cm, h = 1 cm, I = 9 A

zestaw 20) a = 1 cm, b = 3,5 cm, c = 0,5 cm, g = 1,0 cm, h = 1 cm, I = 9 A

zestaw 21) a = 1 cm, b = 3,5 cm, c = 0,5 cm, g = 0,5 cm, h = 0,6 cm, I = 9 A

zestaw 22) a = 1 cm, b = 3,5 cm, c = 0,5 cm, g = 0,5 cm, h = 0,7 cm, I = 9 A

zestaw 23) a = 1 cm, b = 3.5 cm, c = 0.5 cm, g = 0.5 cm, h = 0.8 cm, I = 9 A

zestaw 24) a = 1 cm, b = 3,5 cm, c = 0,5 cm, g = 0,5 cm, h = 0,9 cm, I = 9 A

zestaw 25) a = 1 cm, b = 3,5 cm, c = 0,5 cm, g = 0,5 cm, h = 1 cm, I = 9 A

zestaw 26) a = 1 cm, b = 3,5 cm, c = 0,5 cm, g = 0,5 cm, h = 1,1 cm, I = 9 A

zestaw 27) a = 1 cm, b = 3,5 cm, c = 0,5 cm, g = 0,5 cm, h = 1,2 cm, I = 9 A

zestaw 28) a = 1 cm, b = 3,5 cm, c = 0,5 cm, g = 0,5 cm, h = 1,3 cm, I = 9 A

zestaw 29) a = 1 cm, b = 3,5 cm, c = 0,5 cm, g = 0,5 cm, h = 1,4 cm, I = 9 A

# Indukcyjność żłobka maszyny prądu stałego

Analiza rozproszenia żłobkowego - model analityczny i numeryczny uzwojenia w maszynie

## I Metoda analityczna

Na Rys.1 przedstawiono przekrój poprzeczny żłobka maszyny prądu stałego, wypełnionego częściowo uzwojeniem. Wyznaczymy indukcyjność rozproszenia takiego żłobka. Zadanie rozwiążemy metodą rozdzielenia zmiennych, a następnie przedstawimy rozwiązanie metodą elementów skończonych przy całkowym sformułowaniu problemu. Dla uproszczenia analizy przyjmujemy następujące założenia:

- 1. Żłobek jest dostatecznie długi aby zagadnienie traktować jako dwuwymiarowe.
- 2. Przenikalność magnetyczna ferromagnetyka otaczającego żłobek jest nieskończenie wielka.

3. Indukcja w szczelinie między główkami zębów jest wielkością stałą.

4. Gęstość prądu jest stała w przekroju poprzecznym uzwojenia.

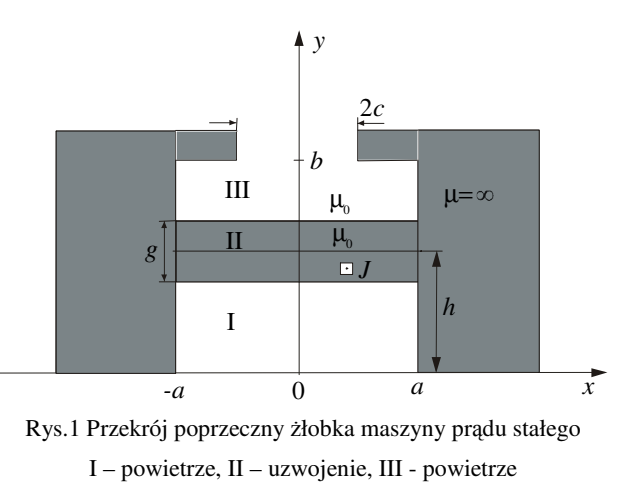

Przy powyższych założeniach wygodnie jest prowadzić analizę rozkładu pola magnetycznego wykorzystując wektorowy potencjał pola magnetycznego A (B = rot A). Ma on bowiem w tym układzie tylko jedną składową prostopadłą do płaszczyzny

przekroju poprzecznego żłobka. Pole magnetyczne w obszarach bezprądowych I i III opisywane jest równaniem Laplace'a, a w obszarze uzwojenia II – równaniem Poissona (por. Rys.1):

$$\nabla^2 A_{\rm I} = 0 , \qquad \nabla^2 A_{\rm II} = -\mu_0 J \qquad \nabla^2 A_{\rm III} = 0 , \qquad (1)$$

gdzie: 
$$J = \frac{I}{2ag}$$
 - gęstość prądu.  

$$\nabla^2 A = \frac{\partial^2 A}{\partial x^2} + \frac{\partial^2 A}{\partial y^2}$$
(2)

Z założenia drugiego wynika zerowanie się składowej stycznej natężenia pola magnetycznego na powierzchni ferromagnetyka. Składowe wektora indukcji magnetycznej wyznacza się ze wzorów:

$$B_x = \frac{\partial A}{\partial y}, \qquad \qquad B_y = -\frac{\partial A}{\partial x}.$$
 (3)

Otrzymujemy zatem następujące warunki brzegowe dla potencjału wektorowego A:

$$\frac{\partial A}{\partial x} = 0 \qquad \text{dla } x = \mp a$$

$$\frac{\partial A}{\partial y} = 0 \qquad \text{dla } y = b, \ c < |x| < a \qquad (4)$$

$$\frac{\partial A}{\partial y} = 0 \qquad \text{dla } y = 0.$$

Z założenia trzeciego i z prawa przepływu wynika :

$$\frac{\partial A}{\partial y}\Big|_{y=b} = -\frac{\mu_0 \mathbf{I}}{2c} \qquad \qquad \text{dla} \mid x \mid < c.$$

Rozwiązując równania dla potencjału wektorowego metodą rozdzielenia zmiennych, rozwiązania w poszczególnych obszarach przewidujemy w postaci:

$$A_{\rm I} = \sum_{n=1}^{\infty} \left( A_n ch \frac{n\pi y}{a} + B_n sh \frac{n\pi y}{a} \right) \cdot \cos \frac{n\pi x}{a} + A_0 + B_0 y$$

$$A_{\rm II} = \sum_{n=1}^{\infty} \left( C_n ch \frac{n\pi y}{a} + D_n sh \frac{n\pi y}{a} \right) \cdot \cos \frac{n\pi x}{a} + C_0 + D_0 y - \frac{1}{2} \mu_0 J y^2 \tag{5}$$

$$A_{\rm III} = \sum_{n=1}^{\infty} \left( E_n ch \frac{n\pi y}{a} + F_n sh \frac{n\pi y}{a} \right) \cdot \cos \frac{n\pi x}{a} + E_0 + F_0 y .$$

Na granicy obszarów powinien być spełniony warunek ciągłości potencjału wektorowego oraz składowej stycznej wektora natężenia pola magnetycznego.

Dane do zadań (oznaczenia jak na Rys. 1, str. 1)

zestaw 3)  
$$a = 1 \text{ cm}, b = 3,5 \text{ cm}, c = 0,3 \text{ cm}, g = 1,5 \text{ cm}, h = 1 \text{ cm}, I = 9 \text{ A}$$

zestaw 5) a = 1 cm, b = 3,5 cm, c = 0,5 cm, g = 1,5 cm, h = 1 cm, I = 9 A

Α

zestaw 7) a = 1 cm, b = 3,5 cm, c = 0,7 cm, g = 1,5 cm, h = 1 cm, I = 9 A

zestaw 8) a = 1 cm, b = 3,5 cm, c = 0,8 cm, g = 1,5 cm, h = 1 cm, I = 9 A

zestaw 10) a = 1 cm, b = 3,5 cm, c = 1,0 cm, g = 1,5 cm, h = 1 cm, I = 9 A

zestaw 11) a = 1 cm, b = 3,5 cm, c = 0,5 cm, g = 0,1 cm, h = 1 cm, I = 9 A

zestaw 12) a = 1 cm, b = 3,5 cm, c = 0,5 cm, g = 0,2 cm, h = 1 cm, I = 9 A

zestaw 13) a = 1 cm, b = 3,5 cm, c = 0,5 cm, g = 0,3 cm, h = 1 cm, I = 9 A

zestaw 14) a = 1 cm, b = 3,5 cm, c = 0,5 cm, g = 0,4 cm, h = 1 cm, I = 9 A Możemy też uzyskać inne wielkości, np. przez całkowanie.

Z menu **Postprocessing** wybieramy **Subdomain integration** – całkowanie w wybranym obszarze. Możemy w ten sposób obliczyć energię zgromadzoną w polu magnetycznym żłobka (całkując gęstość energii: Magnetic energy density w obszarze żłobka: 3, 4, 5) – Rys. 7, oraz indukcyjność rozproszeniową – z równania (13), na podstawie policzonej energii.

| Subdomain Integration |                                                  | ×                       |  |  |  |  |
|-----------------------|--------------------------------------------------|-------------------------|--|--|--|--|
| Subdomain selection:  | Expression to integrate                          |                         |  |  |  |  |
|                       | Predefined quantities:                           | Magnetic energy density |  |  |  |  |
| 3                     | Expression:                                      | Wm_qa                   |  |  |  |  |
| 4<br>5                | Compute volume integral (for axisymmetric modes) |                         |  |  |  |  |
| 6                     | Solution to use                                  |                         |  |  |  |  |
|                       | Solution at time:                                | 0 🔽                     |  |  |  |  |
|                       | Time:                                            |                         |  |  |  |  |
|                       | Solution at angle (phase                         | e): 0 degrees           |  |  |  |  |
| <b>•</b>              | Integration order: 🔽 A                           | uto 4                   |  |  |  |  |
|                       |                                                  | OK Cancel Apply         |  |  |  |  |

Rys. 7 Subdomain Integration

Wartość obliczonej całki jest wyświetlana na pasku u dołu ekranu (Rys. 8) i jest poprzedzona komunikatem: Value of integral: .

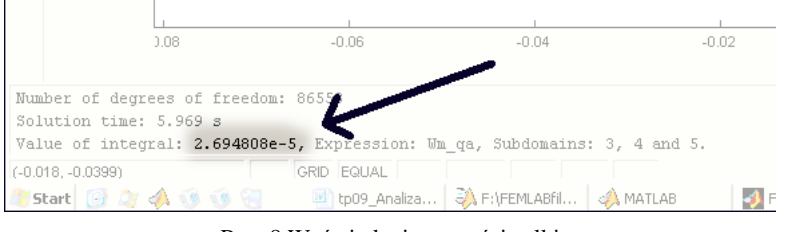

Rys. 8 Wyświetlenie wartości całki

Opisuje to układ równań:

$$A_{\rm I} = A_{\rm II}, \qquad \frac{\partial A_{\rm I}}{\partial y} = \frac{\partial A_{\rm II}}{\partial y}, \quad \text{dla } y = h - g/2$$
 (6)

$$A_{\rm II} = A_{\rm III}, \qquad \frac{\partial A_{\rm II}}{\partial y} = \frac{\partial A_{\rm III}}{\partial y}, \text{ dla } y = h + g/2.$$
 (7)

Wykorzystując warunki brzegowe i warunki ciągłości do wyznaczenia nieznanych stałych, otrzymuje się ostatecznie następującą postać potencjału wektorowego w poszczególnych obszarach:

$$A_{\rm I} = \sum_{1} + A_0$$

$$A_{\rm II} = \sum_{1} -\frac{1}{2} \mu_0 J(y-e)^2 + A_0$$

$$A_{\rm III} = \sum_{1} -\mu_0 g J(y-h) + A_0 ,$$
(8)

gdzie:

$$\sum_{1} = -\frac{2\mu_0 a^3 Jg}{\pi^2 c} \sum_{n=1}^{\infty} \frac{\sin\frac{n\pi c}{a}}{n^2 sh\frac{n\pi b}{a}} ch\frac{n\pi y}{a} \cos\frac{n\pi x}{a}.$$
(9)

Energię zgromadzoną w polu magnetycznym żłobka wyznacza się ze wzoru:

$$W = \frac{1}{2\mu_0} \int_{V} B^2 dV = \frac{1}{2\mu_0} \int_{V} \left[ \left( \frac{\partial A}{\partial x} \right)^2 + \left( \frac{\partial A}{\partial y} \right)^2 \right] dV = \frac{1}{2\mu_0} \int_{V} grad^2 A dV .$$
(10)

Korzystając ze wzoru Greena:

$$\int_{V} grad^{2}AdV + \int_{V} A\nabla^{2}AdV = \oint_{S} A \frac{\partial A}{\partial n} dS$$
(11)

otrzymujemy:

$$W = J \left[ \int_{0}^{a} \int_{h-g/2}^{h+g/2} A_{\rm H} dx dy - \frac{ag}{c} \int_{0}^{c} A_{\rm HI} \Big|_{y=b} dx \right],$$
(12)

gdzie l jest zastępczą długością żłobka.

Indukcyjność rozproszeniową żłobka obliczamy z zależności:

$$L = \frac{2W}{\mathrm{I}^2} \,. \tag{13}$$

Po podstawieniu i scałkowaniu otrzymujemy:

$$L = \mu_0 l \left| \frac{6(b-h) - g}{12a} + \frac{a^2}{\pi^3 c^2} \sum_{n=1}^{\infty} \frac{\sin^2 \frac{n\pi c}{a}}{n^3} cth \frac{n\pi b}{a} \right|.$$
(14)

Powyższy wzór można zapisać następująco:

$$\frac{L}{l} = \mu_0 \frac{6(b-h) - g}{12a} + G_1(\beta, \gamma) \left[\frac{H}{m}\right], \tag{15}$$

gdzie :

$$G_{1}(\beta,\gamma) = 4 \cdot 10^{-7} \sum_{n=1}^{\infty} \frac{1}{n} \left[ \frac{\sin(n\pi\gamma)}{n\pi\gamma} \right]^{2} \operatorname{cth}(n\pi\beta)$$

$$\beta = \frac{b}{a}, \qquad \gamma = \frac{c}{a}$$
(16)

Wartości pomocniczej funkcji  $G_1(\beta, \gamma)$  dla wybranych parametrów  $\beta$  i  $\gamma$ :

| $\beta$ | 0,5                    | 1,0                    | 2,0                    | 3,0                    | 4,0                    | 6,0                    | 10,0                   |
|---------|------------------------|------------------------|------------------------|------------------------|------------------------|------------------------|------------------------|
| 0,1     | 8,226·10 <sup>-7</sup> | 7,883·10 <sup>-7</sup> | 7,867·10 <sup>-7</sup> | 7,863·10 <sup>-7</sup> | 7,859·10 <sup>-7</sup> | 7,845·10 <sup>-7</sup> | 7,782.10-7             |
| 0,2     | 5,451·10 <sup>-7</sup> | $5,143 \cdot 10^{-7}$  | $5,130.10^{-7}$        | $5,129.10^{-7}$        | $5,127 \cdot 10^{-7}$  | $5,124 \cdot 10^{-7}$  | $5,109 \cdot 10^{-7}$  |
| 0,3     | 3,832.10-7             | $3,575 \cdot 10^{-7}$  | $3,564 \cdot 10^{-7}$  | 3,563·10 <sup>-7</sup> | 3,563·10 <sup>-7</sup> | $3,561 \cdot 10^{-7}$  | 3,555.10-7             |
| 0,4     | $2,700 \cdot 10^{-7}$  | $2,502 \cdot 10^{-7}$  | 2,493.10-7             | 2,493·10 <sup>-7</sup> | 2,492.10-7             | 2,491.10-7             | 2,488.10-7             |
| 0,5     | $1,852 \cdot 10^{-7}$  | $1,711 \cdot 10^{-7}$  | $1,705 \cdot 10^{-7}$  | $1,705 \cdot 10^{-7}$  | $1,705 \cdot 10^{-7}$  | $1,704 \cdot 10^{-7}$  | $1,702 \cdot 10^{-7}$  |
| 0,6     | $1,200.10^{-7}$        | $1,112 \cdot 10^{-7}$  | $1,108 \cdot 10^{-7}$  | $1,108 \cdot 10^{-7}$  | $1,108 \cdot 10^{-7}$  | $1,107 \cdot 10^{-7}$  | 1,106.10-7             |
| 0,7     | 7,039.10-8             | $6,567 \cdot 10^{-8}$  | $6,546 \cdot 10^{-8}$  | $6,545 \cdot 10^{-8}$  | $6,544 \cdot 10^{-8}$  | 6,541·10 <sup>-8</sup> | 6,530·10 <sup>-8</sup> |
| 0,8     | 3,407.10-8             | 3,215.10-8             | 3,206.10-8             | 3,205.10-8             | 3,205.10-8             | 3,202.10-8             | 3,193.10-8             |
| 0,9     | 1,016.10-8             | 9,733·10 <sup>-9</sup> | 9,712·10 <sup>-9</sup> | 9,708·10 <sup>-9</sup> | 9,702·10 <sup>-9</sup> | 9,685·10 <sup>-9</sup> | 9,608·10 <sup>-9</sup> |
| 1,0     | 0,000                  | 0,000                  | 0,000                  | 0,000                  | 0,000                  | 0,000                  | 0,000                  |

przenikalność i gęstość prądu. Z menu **Physics** wybieramy **Subdomain Settings** i pozostawiamy w większości nie zmienione wartości parametrów. Konieczne jest jedynie określenie:

- gęstości prądu w uzwojeniu (J<sup>e</sup><sub>z</sub> obszar 4): obliczamy ją na podstawie wartości prądu i pola przekroju poprzecznego uzwojenia,
- 2) przewodności uzwojenia ( $\sigma$  obszar 4): możemy przyjąć przewodność miedzi  $\sigma$  = 60 MS/m,
- 3) przenikalności magnetycznej względnej ferromagnetyka ( $\mu_r$  obszar 1): możemy przyjąć wartość 1e4.

# 5 Tworzenie siatki – Mesh Mode

Utwórzmy bardzo gęstą siatkę wybierając z menu **Mesh** opcję **Free Mesh parameters** i ustalając wielkość Predefined Mesh Sizes na Extremly fine. Wygenerowanie siatki nastąpi, gdy wybierzemy przycisk **Remesh**.

# 6 Rozwiązanie i prezentacja wyników – Solve, Postprocessing Mode

Wybranie polecenia **Solve Problem** z menu **Solve** uruchamia obliczenia. Po ich zakończeniu program przechodzi do trybu prezentacji wyników. Możemy wybrać wielkość prezentowaną na ekranie zmieniając ustawienia w oknie **Plot parameters**, w menu **Postprocessing**. Domyślnie przyjętym sposobem prezentacji jest wyświetlanie przyjętej wartości w całym analizowanym obszarze (zakładka **Surface**). Domyślnie wartością pokazywaną na ekranie jest indukcja magnetyczna (Magnetic flux density). Możemy sprawdzić jak wyglądają jej składowe (x, y component) i jakie wartości przyjmuje wektorowy potencjał magnetyczny **A**, a dokładnie jego składowa  $A_z$  (magnetic potential, z component).

Inne dostępne bezpośrednio wielkości to między innymi:

gęstość prądu (current density),

gęstość energii pola magnetycznego (magnetic energy density),

wydzielane ciepło (resistive heating),

natężenie pola magnetycznego (magnetic field).

Wybierając polecenie **Draw**, **Specify Objects** i **Line** rysujemy poziomą linię oddzielającą ferromagnetyk od powietrza (współrzędne x początku i końca linii: -0.05 0.05, współrzędne y wpisujemy takie, aby linia znalazła się na wysokości na której kończy się szczelina w ferromagnetyku).

| Line                 | ×      |
|----------------------|--------|
| Coordinates          |        |
| x: -0.05 0.05        |        |
| y: b+0.5e-2 b+0.5e-2 | Cancel |
| Style: Polyline      | Apply  |
| Name:  B1            |        |

Rys. 4 Line

## 3 Określanie warunków brzegowych – Boundary Mode

Możemy sprawdzić (**Physics**, **Boundary Settings**), że domyślnie przyjęte warunki brzegowe są ustawione prawidłowo. Niczego w tych ustawieniach nie zmieniamy.

# 4 Określanie parametrów materiałowych – Subdomain Mode

| Subdomain Settings - Perpe                                                                                                    | ndicular Inducti                | on Currents, ¥ector Potential (e      | :mqa)            | ×                        |  |  |  |
|----------------------------------------------------------------------------------------------------|---------------------------------|---------------------------------------|------------------|--------------------------|--|--|--|
| Equation                                                                                                    |                                 |                                       |                  |                          |  |  |  |
| $\nabla \times (\mu_0^{-1} \mu_r^{-1} \nabla \times \mathbf{A}) - \sigma \mathbf{v} \times (\nabla \times \mathbf{A}) = (\sigma \Delta \forall / L + J^{\mathbf{e}}_{_2}) \mathbf{e}_{_2},  \mathbf{A} = A_2 \mathbf{e}_2$ |                                 |                                       |                  |                          |  |  |  |
| Subdomains Groups Physics Infinite Elements Forces Init Element Color                                                                                                    |                                 |                                       |                  |                          |  |  |  |
| Subdomain selection                                                                                                    | Material properties and sources |                                       |                  |                          |  |  |  |
| 1 A                                                                                                    | Library material: Load          |                                       |                  |                          |  |  |  |
| 3                                                                                                    | Quantity                        | Value/Expression                      | Unit             | Description              |  |  |  |
| 4                                                                                                    | ¥                               | 0 0                                   | m/s              | Velocity                 |  |  |  |
| 5                                                                                                    | ΔV                              | 0                                     | ۷                | Potential difference     |  |  |  |
| B                                                                                                    | L                               | 1                                     | m                | Length                   |  |  |  |
|                                                                                                    | J <sup>e</sup> ,                | 0                                     | A/m <sup>2</sup> | External current density |  |  |  |
|                                                                                                    | σ                               | 0                                     | S/m              | Electric conductivity    |  |  |  |
|                                                                                                    | H ↔ B                           | $\mathbf{B} = \mu_0 \mu_r \mathbf{H}$ |                  | Constitutive relation    |  |  |  |
| Group:                                                                                                    | μ                               | 1e4                                   |                  | Relative permeability    |  |  |  |
| Select by group                                                                                                    |                                 |                                       |                  |                          |  |  |  |
| Active in this domain                                                                                                    |                                 |                                       |                  |                          |  |  |  |
|                                                                                                    |                                 | ок                                    | ancel            | Apply Help               |  |  |  |

Rys. 6 Subdomain Settings

Po utworzeniu geometrii zadania musimy zdefiniować co oznaczają poszczególne obszary. Robimy to określając parametry materiałowe takie jak przewodność,

#### II Metoda elementów skończonych

Przedstawimy teraz sposób wyznaczenia rozkładu pola magnetycznego wewnątrz żłobka metodą elementów skończonych przy całkowym sformułowaniu problemu. Zadanie rozwiązania równań dla potencjału wektorowego z odpowiednimi warunkami brzegowymi jest równoważne znalezieniu takiej funkcji A(x,y), która zapewnia minimum funkcjonału F(A) o postaci [1]:

$$F(A) = \int_{-a}^{a} \int_{0}^{b} \left[ \left( \frac{\partial A}{\partial x} \right)^{2} + \left( \frac{\partial A}{\partial y} \right)^{2} - 2A\mu_{0}J \right] dxdy + \int_{c}^{-c} A \frac{\mu_{0}I}{c} dx$$
(17)

Minimalizację funkcjonału F(A) przeprowadzimy metodą elementów skończonych. W tym celu obszar wewnętrzny żłobka dzielimy na elementy trójkątne tak, aby granice między różnymi obszarami i brzegi żłobka pokrywały się z bokami znajdujących się w ich sąsiedztwie trójkątów (w ogólnym przypadku elementy nie muszą być trójkątami). Typowy element *e* o węzłach *i,j,k* przedstawiono na Rys 2.

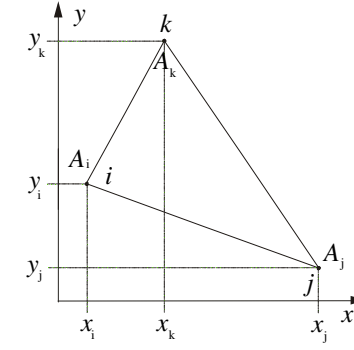

Rys.2 Element skończony o węzłach i.j.k

Zakłada się, że A(x,y) wewnątrz elementu *e* jest liniową funkcją współrzędnych *x* i *y*:

$$A^{e}(x, y) = a_{e1} + a_{e2}x + a_{e3}y$$
(18)

W celu wyznaczenia współczynników  $a_{e1}$ ,  $a_{e2}$ ,  $a_{e3}$ , przyjmuje się, że wartości funkcji A(x,y) w węzłach elementu są dane i równe  $A_i$ ,  $A_j$ ,  $A_k$ . Po przeprowadzeniu prostych obliczeń otrzymujemy następującą postać funkcji  $A^e(x,y)$ :

$$A^{e}(x, y) = \left[N_{i}, N_{j}, N_{k}\right] \cdot \left[A_{i}, A_{j}, A_{k}\right]^{T} = \left[N\right] \left\{A^{e}\right\}$$

$$\tag{19}$$

gdzie :

$$N_m = \frac{1}{2\Delta} (a_m + b_m x + c_m y), \quad m = i, j, k$$
(20)

 $\Delta$  - pole elementu;

5

$$a_i = x_j y_k - x_k y_j$$
  

$$b_i = y_j - y_k$$
  

$$c_i = x_k - x_j$$
(21)

Pozostałe współczynniki otrzymuje się przez cykliczne przestawienie i, j, k.

W każdym elemencie szukana funkcja jest zatem przedstawiona w postaci wielomianu liniowego o znanej macierzy [N] i nieznanej macierzy  $\{A^e\}$  wartości funkcji A w węzłach elementu. Problem wyznaczenia rozkładu funkcji A(x,y) sprowadzony został do znalezienia macierzy kolumnowej  $\{A\}$  zawierającej wartości funkcji A we wszystkich węzłach o wymiarach NP×1 (NP – całkowita liczba węzłów utworzonych przy podziale rozważanego obszaru na elementy). Rozwiązanie uzyskuje się drogą minimalizacji funkcjonału F względem  $A_m$ , m = 1, 2, 3, ... NP. Warunek konieczny minimum ma postać:

$$\frac{\partial F}{\partial \{A\}} = \left[\frac{\partial F}{\partial A_1}, \frac{\partial F}{\partial A_2}, \dots, \frac{\partial F}{\partial A_{NP}}\right]^T = \{0\}$$
(22)

Ponieważ całkowity funkcjonał jest sumą składników pochodzących od poszczególnych elementów, tj.:

$$F = \sum F^e \tag{23}$$

Typowe równanie powyższego układu przybiera więc postać:

$$\frac{\partial F}{\partial A_m} = \frac{\partial \left(\sum F^e\right)}{\partial A_m} = \sum \frac{\partial F^e}{\partial A_m} = 0$$
(24)

gdzie sumowanie należy rozciągnąć na wszystkie elementy. W ten sposób otrzymuje się regułę budowania całego minimalizującego układu równań [1].

## Literatura

1. R. Sikora: Teoria pola elektromagnetycznego, WNT Warszawa 1985

# III Zadania

- 1. Dla podanych parametrów żłobka i przewodu obliczyć energię zgromadzoną w polu magnetycznym żłobka oraz indukcyjność rozproszeniową żłobka według wyprowadzonych analitycznie zależności (funkcja w programie MATLAB).
- 2. Zamodelować układ w programie COMSOL Multiphysics i obliczyć energię zgromadzoną w polu magnetycznym żłobka oraz indukcyjność rozproszeniową.
- 3. Porównać i skomentować otrzymane wyniki. Dla wyników uzyskanych przy różnych danych wykreślić zależność indukcyjności i energii od zmienianego parametru.

#### IV Żłobek maszyny prądu stałego w programie COMSOL Multiphysics 3.5a

## 1 Uruchomienie programu i wybór modułu

W oknie **Model Navigator** wybieramy układ współrzędnych dla wybranego zagadnienia (dwuwymiarowy) i moduł wykorzystywany do obliczeń.

(1) Na zakładce New powinien być wybrany układ 2D: Space dimension: 2D,

(2) w okienku wybieramy z listy kolejno:

AC/DC Module \ Statics, Magnetic \ Perpendicular Induction Currents \ Total potential

W dolnej części okna możemy sprawdzić, że tak jak w obliczeniach analitycznych, obliczenia metodą elementów skończonych będą wykonywane dla wektorowego potencjału magnetycznego A, który ma w tym przypadku tylko jedną składową: Dependent variables: Az.

## 2 Tworzenie geometrii układu – Draw Mode

Z menu programu wybieramy polecenia **Draw**, **Specify Objects** i **Rectangle** (Rys. 3). W lewej górnej części okienka określamy rozmiar (Size) prostokąta.

W polu Width wpisujemy szerokość, a w polu Height wysokość obiektu. Położenie obiektu (Position) określamy w lewej dolnej części okna, za pomocą współrzędnych jego środka (jeśli w polu Base wybierzemy Center), lub określając współrzędne lewego dolnego rogu (jeśli w polu Base wybierzemy Corner).

| Rectangle                 | 2         |                                 | × |
|---------------------------|-----------|---------------------------------|---|
| Size<br>Width:<br>Height: | 0.1       | Rotation angle<br>a: 0 (degrees | ) |
| Position                  |           |                                 |   |
| Base:                     | Center    | Style: Solid                    | - |
| x:                        | 0         | Name: R1                        |   |
| y:                        | 0.02      |                                 |   |
|                           | OK Cancel | Apply Help                      |   |

Rys. 3 Okienko Rectangle

W ten sposób tworzymy kolejno cztery prostokąty:

1) środowisko otaczające żłobek

(szerokość: 0,1 m, wysokość: 0,1 m, środek w punkcie 0,0),

- 2) żłobek o wymiarach  $2a \times b$  (szerokość×wysokość), umieszczony tak, żeby jego lewy dolny róg znajdował się w punkcie (-a, 0),
- 3) szczelinę między główkami zębów, o wymiarach  $2c \times 0.5$  cm (umieszczamy ją nad żłobkiem, tak jak na Rys.1),
- 4) uzwojenie o wymiarach  $2a \times g$  umieszczamy je wewnątrz żłobka tak, aby środek znajdował się w punkcie (0, h).